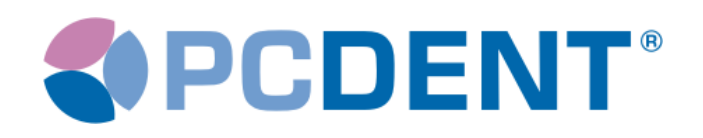

# Návod na registraci pacientů ve stomatologii

### Základní informace

- 1. Zubní zdravotnická zařízení jsou ze zákona povinna registrovat pojištěnce (zákon č. 48/1997 Sb., o veřejném zdravotním pojištění, ve znění pozdějších předpisů).
- Dle výkladu právníků musí být registrace provedena písemnou formou s podpisem pacienta. Registrační list má dva listy I a II. List I zůstává v evidenci lékaře a list II pojištěnci.

### Registrace pacienta v programu PC DENT (registrační lístek)

1. registrační lístek pacienta je možné vyvolat stiskem klávesy F4 v kartotéce pacientů

| 🔩 Kartotéka pacient                                                                                          | û                                                                                                    |                                                                                |                                                                       |                                        |             |                                                                                                    |
|----------------------------------------------------------------------------------------------------|----------------------------------------------------------------------------------------------------|--------------------------------------------------------------------------------|-----------------------------------------------------------------------|----------------------------------------|-------------|----------------------------------------------------------------------------------------------------|
|                                                                                                    | Jméno<br>OSLAVA                                                                                                    | R                                                                              | odné číslo Z                                                          | P                                      |             | Pacienti z or <u>d</u> inace     Registrovaný pacient                                                                                       |
| NOVÁKOVÁ KAT<br>NOVÁKOVÁ LUC<br>NOVÁKOVÁ LUC<br>NOVÁKOVÁ MAC<br>NOVÁKOVÁ MAC<br>NOVÁKOVÁ MON<br>NOVÁKOVÁ POM | EŘINA<br>E<br>MILA<br>IDALÉNA<br>IKÉTA<br>IIKA<br>IANA                                                                                 |                                                                                | 1<br>1<br>1<br>2<br>2<br>1<br>1<br>2<br>2                             | 11<br>11<br>01<br>11<br>01<br>01<br>01 |             | Registrovaný pacient<br>jiného lékaře stejné odbornosti<br>O Vyřazení pacienti<br>O Eronta pacientů<br>O Pacienti dle Idičísla<br>O Skupiny |
| Jméno:<br>Rodné číslo:<br>Zdrav.poj:                                                                         | NOVÁKOVÁ J.<br>441070/128<br>111                                                                                                    | AROSLAVA<br>Datum narození:<br>Od data:                                        | Registrace od 1-<br>20.10.1944<br>14.08.2006                          | 4.08.                                  | 2006        | <u>^</u>                                                                                                    |
| Bydliště:<br>Mobil:<br>Povolání:<br>Zaměstnavate<br>Telefon:<br>Nový pacient Osob                            | SLAVÍČKOVA 2 16<br>728747016<br>TECHNIK ODBYTU<br>4: PRE NA PETŘINÁC<br>12354443<br>0001.22.07.2008 (<br>ní údaje<br>Del Zruš Ins Vlož | 0 00 PRAHA 6 - BUB<br>H 4 100 00 PRAHA 1<br>00002-14 05 2009<br>F2 Menu F4 Rec | ENEČ<br>0 Stiskem klávesy<br>vyvolat registrači<br>Pojišťovny Registr | F4 je<br>ní líst<br>ace                | možné<br>ek |                                                                                                    |

2. Po stisku klávesy insert vyplňte evidenční číslo reg. lístku (u prvního reg. lístku použijte číslo 1 nebo zvolte následující číslo z již existující řady). Dále pak vyplňte datum registrace a adresu trvalého bydliště. Políčko datum předání je vyplňováno automaticky programem při tvorbě dávky registrovaných pacientů na ZP. V případě, že registrujete již předaného pacienta, je možné tento datum uvést a pacient pak nebude zařazen do dávky nově registrovaných pacientů

| 🔩 Registrace paciei                                           | ıta            |                           |                    |              | ? ×        |  |  |  |
|---------------------------------------------------------------|----------------|---------------------------|--------------------|--------------|------------|--|--|--|
| Seznam registrací p                                           | oacienta :     |                           |                    |              |            |  |  |  |
| Datum ODB                                                     | IČL            | Lékař                     | Předáno            | Potvrzeno    | Ukončeno   |  |  |  |
| 14.08.2006   014   12121212   MUDR. ZUBAŘ MARTIN   31.08.2009 |                |                           |                    |              |            |  |  |  |
|                                                               |                |                           |                    |              |            |  |  |  |
| Datum registrace                                              | Kdy by         | l pacient — Kdy by        | /l pacient         |              |            |  |  |  |
| pacienta k lekari                                             | předán         | na ZP zpětně po<br>–      | otvrzen od ZP<br>- |              |            |  |  |  |
| Iménapasianta                                                 |                |                           | Dadać žiela        |              | - · · · ·  |  |  |  |
|                                                               | 1 41 44        |                           |                    | -            | E VId. C.  |  |  |  |
| INUVAKUVA JARUS                                               | LAVA           |                           | 4410/0/128         |              | 2562       |  |  |  |
| Datum registrace                                              | Datum př       | edání Datum p             | otvrzení           | Datun        | n ukončení |  |  |  |
| 14.08.2006                                                    | 31.08.20       | 09                        |                    |              |            |  |  |  |
| Adresa trvalého budliš                                        | 51ě            |                           |                    |              |            |  |  |  |
| ZÁPY 28, 250 01 BE                                            | ANDÝS N L      | - ST BOLESLAV             |                    |              |            |  |  |  |
| Adresa přechodného                                            | hudliště       |                           |                    |              |            |  |  |  |
|                                                               | -,             |                           |                    |              |            |  |  |  |
| Při přechodném pobu                                           | itu kontakt na | lékaře v místě trvalého r | oobutu             |              |            |  |  |  |
|                                                               | ta Kontakt na  |                           | 500,44             |              |            |  |  |  |
| Záznamu                                                       |                |                           |                    |              |            |  |  |  |
|                                                               |                |                           |                    |              |            |  |  |  |
| 1                                                             |                |                           |                    |              |            |  |  |  |
| Esc Zpět                                                      |                |                           |                    | <u>I</u> isk | ∐lož       |  |  |  |
| 📖 ? Esc Zpět                                                  | Del Zruš       | Ins VIož F9 Oprav         | / F8 Ukončit En    | Vyber        |            |  |  |  |
|                                                               |                |                           |                    |              |            |  |  |  |

3. Po stisku tlačítka ulož následuje tisk registračního lístku. Ten je možné tisknout do tiskopisu nebo na čistý papír v počtu 2x. Na obrázku je znázorněno nastavení tiskového okna pro tisk na čistý papír.

| 🔇 Registrační list                                                   | 1. ?×                                      |
|----------------------------------------------------------------------|--------------------------------------------|
| Profil bianco tisk                                                   | Nastav profil jako výchozí Nový profil     |
| ■↓ Název                                                             | Zobrazit nabídku profilů 3                 |
| -4   bianco tisk<br>-P(-3) VZP-30/1992                               | stupní zaříz <u>e</u> ní                   |
| -2 DITIS 115 030 0                                                   |                                            |
| <ul> <li>VZP-30/1997</li> <li>Původní = &lt; Výchozí &gt;</li> </ul> | ubor                                       |
|                                                                      |                                            |
| 2.                                                                   | rmát papíru                                |
|                                                                      | ··· ]                                      |
|                                                                      | 🗖 do Tiskové fronty                        |
|                                                                      | Tisková sestava                            |
|                                                                      | Znakově Do souboru                         |
|                                                                      | Kódování                                   |
|                                                                      | Latin II CP852                             |
| F                                                                    | Počet <u>k</u> opií <u>D</u> efinice tisku |
|                                                                      | 📮 💷 lož nastavení 🛛 Inicializace           |
|                                                                      | 5.                                         |
| ESCZruš 4.                                                           | Lisk                                       |
|                                                                      |                                            |
|                                                                      |                                            |

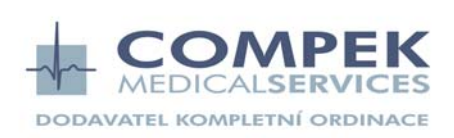

Strana 2 (celkem 6)

## Přehled registrovaných pacientů a tvorba dávky DP80

1. Přehled registrovaných pacientů je možné vytvářet v Pojišťovna – Registrace – Přehled registrovaných pacientů

| 🐔 PC DOI  | CTOR MUI                               | OR. ZUBAŘ MARTI                                   | N / STO          | MATOLOG       | ICKÁ O | RDINACE                                                                          |
|-----------|----------------------------------------|---------------------------------------------------|------------------|---------------|--------|----------------------------------------------------------------------------------|
| Vyšetření | Dokumentace                            | Pojišťovna Léky                                   | Služby           | Katalogy      | Obecne | é                                                                                |
|           |                                        | Přehledy za obdo<br>Souhrny<br>Pacienti dle zdra  | obí<br>votních p | oojišťoven    | +      | ZP Věk Rizika                                                                    |
|           | Registrace<br>Kontrola podkladů pro ZP |                                                   |                  |               | )<br>) | Přehled registrovaných pojišťenců<br>Pacienti bez registrace<br>Stavy registrací |
|           |                                        | Přehled uzávěrel<br>Přehled faktur pr<br>Wkontrol | k<br>rozdravo    | otní pojišťov | /ny    | Načtení diskety od ZP<br>Kapitace - parametry                                    |
|           |                                        | Nahrání číselníků<br>Statistika                   | VZP              |               | •      |                                                                                  |

2. V okně přehled registrovaných pacientů je možné vytvořit dávku DP80 s registrovanými pacienty. Zadejte datum, ke kterému má být přehled registrovaných pacientů proveden (zpravidla konec měsíce) a stiskněte tlačítko "Proved". Výběrem řádku se zdravotní pojišťovnou a stiskem tlačítka "Dávka pro ZP" zahájíte předání registrovaných pacientů.

| 📢 Registrace                                                     |                |                  |                |                  |               |                   | _               |     |
|------------------------------------------------------------------|----------------|------------------|----------------|------------------|---------------|-------------------|-----------------|-----|
| Přehled registrovan                                              | vích poji      | štěnců           |                |                  |               |                   |                 |     |
|                                                                  |                | 1.               |                | 2.               |               |                   |                 |     |
| G. Pariaria anti-                                                |                |                  |                |                  |               |                   |                 |     |
| Pacienti z <u>o</u> rdinace k <u>d</u> atu :     Kichni posionti | 31.05.2009     | <br>Prove        | ed             | <u>L</u> ékař    | : MUDR. ZU    | BAŘ MARTIN        | (014 - 12121212 | 2 - |
|                                                                  |                |                  |                | Pracoviš         | të : ISTOMATO | ι ο οι ο κά ο ο ο |                 | -   |
|                                                                  | ·              | Callian          | DX-d4-4        | -<br>Data        |               |                   | INACE .         |     |
|                                                                  | lovny          | 215 Ceikem       | Predane<br>910 | FOUVE            |               | /e                |                 | -   |
| 111 VŠEOBECNÁ ZDRAVOTNÍ POJU                                     | ŠŤOVNA         | 428              | 425            |                  |               | 3                 |                 |     |
| 201 VOJENSKÁ ZDRAVOTNÍ POJIŠ                                     | OVNA           | 419              | 417            |                  |               | 2                 |                 |     |
| 207 OBOROVÁ POJIŠŤ, BANK A SPO                                   | DŘITELEN       | 20               | 20             |                  |               | 0                 |                 |     |
| 211 ZDRAVOTNI POJISTOVNA MV                                      | TOWALA         | 39               | 39             |                  |               | 0                 |                 |     |
| 222 CESKA NARODNI ZDRAV.POJIS                                    |                | 9                | 9              |                  |               | U                 |                 |     |
|                                                                  |                | -3.              |                |                  |               |                   |                 |     |
| KAJ 70 - 111                                                     |                |                  |                |                  |               |                   |                 | -   |
|                                                                  |                |                  |                |                  |               |                   |                 |     |
| Věk Počet 🔺                                                      |                | Jméno            | Rodn           | é číslo          | Registrován   | Předáno           | Potvrzeno       |     |
| 45 - 49 46                                                       | AMBROŽ KAR     | EL               | 860620         | 0/1230           | 02.11.1995    |                   |                 |     |
| 50 - 54 34                                                       | AMBROŽOVÁ      | DAGMAR           | 585122         | 2/2399           | 17.12.1995    |                   |                 |     |
| 55-59 40                                                         | BALOUN PAV     | EL               | 631215         | 5/1450           | 03.02.1996    | 31.05.2009        |                 |     |
| 60.64 25                                                         | BARAN JARU     | SLAV             | 34081          | 7/1173           | 04.09.1997    | 31.05.2009        |                 | -   |
|                                                                  |                | NNA<br>Écu       | 40031t         | 5/1888<br>5/2211 | 04.02.1996    | 31.05.2009        |                 | -   |
| 70-74 17                                                         |                |                  | 69071          | 2/1252           | 00.04.1336    | 31.05.2003        |                 | -   |
| 80-84 16                                                         | BÁBTOVÁ TE     | T.IANA           | 335215         | 5/2243           | 26.09.1995    | 31.05.2009        |                 | -   |
| 85-89 9                                                          | BARTYZAL JA    | ROSLAV           | 590505         | 5/1999           | 21.06.2000    | 31.05.2009        |                 | -   |
| 90 • 94 3                                                        | BAUER JAN      |                  | 83111          | 1/2139           | 07.09.1995    | 31.05.2009        |                 |     |
| 95-99 1                                                          | BAZSO JAN      |                  | 550610         | 3/1851           | 04.04.1996    | 31.05.2009        |                 | -   |
| Celkem 428                                                       | Jméno: AMB     | BOŽ KABEL        |                |                  |               |                   |                 |     |
|                                                                  | 🗌 Zobrazit jen | nově registrovan | é              |                  |               |                   | Dávka pro ZP    | •   |
| Esc Zpět Ent Věky F9                                             | Dávka pro ZP   |                  |                |                  |               |                   |                 |     |

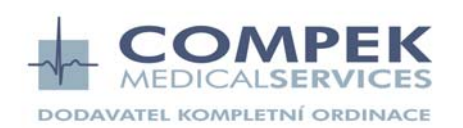

Strana 3 (celkem 6)

COMPEK MEDICAL SERVICES, s.r.o. Jičín, 17.listopadu 861, tel./fax: 493 524 534, 604 200 039 Hradec Králové, Vážní 899, tel: 495 514 105, 603 172 425 Plzeň, Staniční 59, tel./fax: 377 472 760, 736 773 551 www.compek.cz 3. Následuje okno s dotazem, zda chcete předat nově zaregistrované pacienty. Za nové pacienty program považuje pacienty, kteří na registračním lístku nemají uveden datum předání. Volba "všechny registrace" se používá ojediněle např. v případě, že ještě nikdy nedošlo k předání pacientů na ZP a na reg. lístku je již uveden datum předání.

| 📢 Dávka registrací                        |                |                | <u>_     ×</u> |  |  |  |  |  |
|-------------------------------------------|----------------|----------------|----------------|--|--|--|--|--|
| Dávka registrační                         | ch listů       | zp:            | 111            |  |  |  |  |  |
| Do dávky zařadit :                        |                |                |                |  |  |  |  |  |
|                                           | Poč            | et registrací: | 3              |  |  |  |  |  |
| Jméno                                     | Rodné číslo    | Datum reg.     |                |  |  |  |  |  |
| AMBROŽ KAREL                              | 860620/1230    | 02.11.1995     |                |  |  |  |  |  |
| AMBROŽOVÁ DAGMAR                          | 585122/2399    | 17.12.1995     |                |  |  |  |  |  |
| BEDNÁŘOVÁ LENKA                           | 745824/2330    | 28.09.1999     |                |  |  |  |  |  |
|                                           |                |                |                |  |  |  |  |  |
| Jmeno: AMBRUZ KAREL                       |                |                |                |  |  |  |  |  |
| Casové gmezení - Jen registrace od data : |                |                |                |  |  |  |  |  |
| Esc Zpět                                  | vka do souboru | Prov           |                |  |  |  |  |  |
|                                           | ková sestava   |                | /ea            |  |  |  |  |  |

4. Další krok již následuje oknem známým z tvorby běžné dávky, který je zakončen tiskem průvodního listu. Faktura se tomto případě netvoří. Vytvořená dávka je ukládána do přehledu uzávěrek společně s výkonovými dávkami. V popisu má zobrazen symbol R.

| 📢 Parametry u             | ızávěrky pro 11  | 1              |                                       |                               | ×               |
|---------------------------|------------------|----------------|---------------------------------------|-------------------------------|-----------------|
| Dávka 🚺<br>Doklad 1       |                  | C Pou<br>© Por | užít zadané IČL a<br>nechat IČL a odb | a odbornost<br>jornost lékařů |                 |
| Pobočka 1200              | )                | IČL 12121212   | 2<br>Drub po                          | Odbornost 01.                 | 4               |
|                           | evykazovat odbor | nost 019       | Kontrola pom                          | iocí WKONTRO                  | <b>⊒•</b><br>)L |
| Esc Zpět                  |                  |                | Ulož jako                             | Ulož                          |                 |
| Přehled uzávěrek<br>Datum | Dávky            | Doklady        |                                       | Období                        | 4               |
|                           |                  |                |                                       |                               |                 |
|                           |                  |                |                                       |                               |                 |
|                           |                  |                |                                       |                               |                 |
|                           |                  |                |                                       | Þ                             | T               |
|                           |                  |                |                                       |                               |                 |

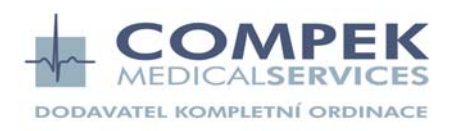

Strana 4 (celkem 6)

COMPEK MEDICAL SERVICES, s.r.o. Jičín, 17.listopadu 861, tel./fax: 493 524 534, 604 200 039 Hradec Králové, Vážní 899, tel: 495 514 105, 603 172 425 Plzeň, Staniční 59, tel./fax: 377 472 760, 736 773 551 www.compek.cz

## Načtení sestavy registrovaných pacientů od ZP

Před touto operací doporučujeme provést zálohu pro případný návrat zpět. Funkce slouží k aktualizaci a hromadné změně registrací dle aktuálního stavu na ZP. Získáte-li od příslušné ZP elektronickou sestavu *Seznam registrovaných pojištěnců ke dni* (obvykle je předáván na disketě v souboru, jehož název začíná písmenem F).

Získaný soubor je pak možné zpracovat pomocí funkce "Pojišťovna – Registrace – Načtení diskety od ZP"

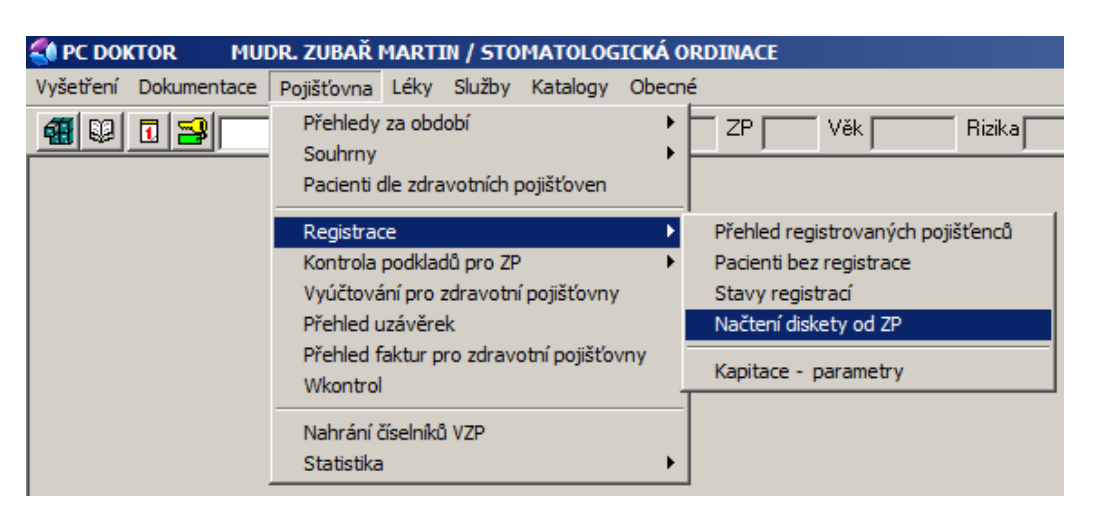

Po kliknutí na tlačítko "Načíst" vyberte složku, ve které je soubor F\*\*\*\*\*\*\*\*, obsahující *Seznam registrovaných pojištěnců ke dni*.

| 🚺 Kapitace                          |                                             |                                 |                             |                                |                            |                     | ٦× |
|-------------------------------------|---------------------------------------------|---------------------------------|-----------------------------|--------------------------------|----------------------------|---------------------|----|
| Načtení dis                         | skety s regist                              | rovanými                        | pacient                     | y                              |                            |                     | -1 |
|                                     |                                             |                                 | P                           | 'oč. pacientů :                |                            | Načist              |    |
| C Nejdentifik.                      | Chybějící reg                               | ). О <u>N</u> epl               | atná reg.                   | O <u>U</u> znaná re            | g.                         |                     |    |
| J.                                  | méno                                        | Rodné číslo                     | Datum                       | IČL                            |                            |                     |    |
|                                     |                                             |                                 |                             |                                |                            |                     |    |
|                                     |                                             |                                 |                             |                                |                            |                     |    |
|                                     |                                             |                                 |                             |                                |                            |                     |    |
|                                     |                                             |                                 |                             |                                |                            |                     |    |
|                                     |                                             |                                 |                             |                                |                            |                     |    |
|                                     |                                             |                                 |                             |                                |                            |                     |    |
|                                     |                                             |                                 |                             |                                |                            |                     |    |
| Jméno:                              |                                             |                                 |                             |                                |                            |                     | _  |
|                                     |                                             |                                 |                             |                                |                            |                     |    |
| (omentář :                          |                                             |                                 |                             |                                |                            |                     |    |
| Seznam pacienti                     | ů s chybějící regist                        | rací.                           | 4 = 1 =                     |                                |                            |                     | -  |
| Obsanuje pacier<br>která by odpovíc | ity, kteri jsou uved<br>Jala informaci načt | ení na disketů<br>ené z disketv | e, ale v dat<br>v Stiskem I | (abazi nemaji<br>(lávesv F7 ie | platnou regi<br>možno auto | istraci,<br>maticky |    |
| těmto pacientům                     | registraci doplnit (                        | obnovit). Pok                   | ud označít                  | te více pacier                 | itů, provede               | se toto             | -  |
| obnovení registra                   | ace u všech označ                           | iených paciel                   | ntů najední                 | ou. (Označení                  | více řádků:                | Ctrl+myš            | -  |
| Esc Zpè                             | ét Ent Podrobnost                           | ti F2 Uložit d                  | o skupiny                   | F4 Reg. list                   | F7 Obnover                 | ú reg.              |    |
|                                     |                                             |                                 |                             |                                |                            |                     |    |

Při načítání souboru dochází k porovnání dat na disketě s daty uvedenými v programu PC DENT. Po vyhodnocení jsou pacienti roztříděni do jednotlivých složek, ve kterých je pak možné hromadně upravit registrace k aktuálnímu stavu na ZP.

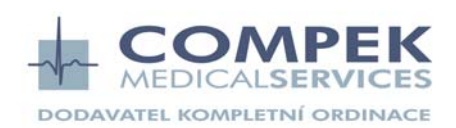

Strana 5 (celkem 6)

Ve složce "*Neidentifik.*" systém zobrazí seznam pacientů, které ZP pro daného lékaře eviduje jako registrované, ale v systému PC DENT nejsou vůbec založeni. Stiskem CTRL+ A je možné všechny pacienty označit a stiskem klávesy insert hromadně založit do kartotéky.

Ve složce "*Chybějící reg.*" systém zobrazí seznam pacientů, které ZP pro daného lékaře eviduje jako registrované, v systému PC DENT jsou založeni, ale nejsou v programu zaregistrováni. Stiskem CTRL+ A je možné všechny pacienty označit a stiskem klávesy F7 je pak hromadně zaregistrovat.

Ve složce "*Neplatná reg*." systém zobrazí seznam pacientů, kteří jsou v systému PC DENT evidováni jako registrovaní, ale ZP jejich registraci nemá nebo ji eviduje u jiného lékaře. Stiskem CTRL+ A je možné všechny tyto pacienty označit a stiskem klávesy F8 jejich registrace hromadně ukončit. Před tím, než přistoupíte k tomuto kroku, si ověřte, že v seznamu nejsou žádní nově zaregistrovaní pacienti, jejichž registrace je natolik nová, že na ZP nejsou dosud evidováni!! Tyto pacienty z výběru pomocí ctrl+clik vyřaďte.

Ve složce "*Uznaná reg.*" systém zobrazí seznam pacientů, kteří jsou v systému PC DENT evidováni jako registrovaní a ZP jejich registraci eviduje také. Stiskem CTRL+ A je možné všechny tyto pacienty označit a následným stiskem klávesy F9 registrace hromadně potvrdit.

Pokud při prováděné operaci pacient ze seznamu nezmizí a akce se neprovede, bývá to zapříčiněno nesouladem mezi příslušností ke zdravotní pojišťovně uvedené v programu a načítaným souborem. Informaci o příslušnosti k ZP je možné zobrazit v kartotéce kliknutím na tlačítko "pojišťovna". Pokud je zde nesmyslný údaj je nutné jej opravit.

#### Podrobný popis jednotlivých složek

#### Seznam neidentifikovaných pacientů.

Jde o pacienty, kteří jsou uvedení na disketě, ale program je nemůže ve Vaší databázi nalézt. Doporučujeme Vám si tento seznam vytisknout (Ctrl-P) a pokusit se dohledat tyto pacienty ručně, případně je do systému doplnit. Chybějícího pacienta je možno do systému doplnit přímo ze seznamu pomocí klávesy Ins. Doplnit lze i více pacientů najednou, pokud provedete jejich označení. (Označení více řádků: Ctrl+myš nebo Ctrl-A.)

#### Seznam pacientů s chybějící registrací.

Obsahuje pacienty, kteří jsou uvedeni na disketě, ale v databázi nemají platnou registraci, která by odpovídala informaci načtené z diskety. Stiskem klávesy F7 je možno automaticky těmto pacientům registraci doplnit (obnovit). Pokud označíte více pacientů, provede se toto obnovení registrace u všech označených pacientů najednou. (Označení více řádků: Ctrl+myš nebo Ctrl-A.)

#### Seznam pacientů s neplatnou registrací.

Ukazuje pacienty, kteří mají v databázi platnou registraci, ale na disketě uvedeni nejsou. Do seznamu nebyli zahrnuti pacienti:

- s registrací příslušející jinému, než zpracovávanému lékaři
- s příslušností k jiné ZP
- s registrací vystavenou až v období po zpracování diskety

#### Seznam uznaných registrovaných pojištěnců.

Obsahuje všechny pojištěnce, kteří byli z diskety načteni (s výjimkou Neidentifikovaných). Stiskem klávesy F9 je možno u těchto pacientů hromadně nastavit příznak potvrzené registrace. Pokud jsou nějací pacienti uvedeni v seznamu 'Chybějící registrace', nebude jim tento příznak potvrzené registrace nastaven.

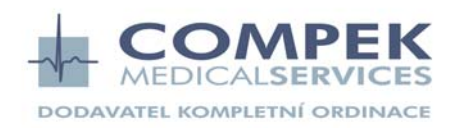

Strana 6 (celkem 6)